[andriod/POP3]

■新規設定

Gmailアプリを起動します。

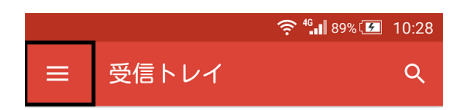

①左上のメニューをタップします。

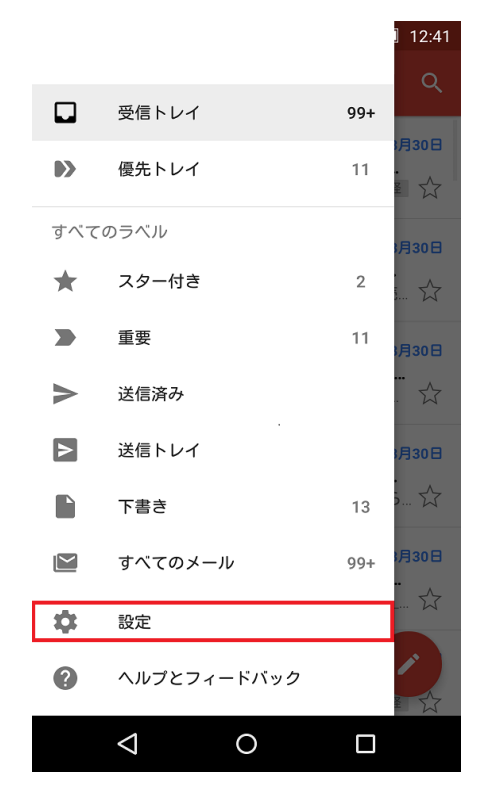

②設定をタップします。

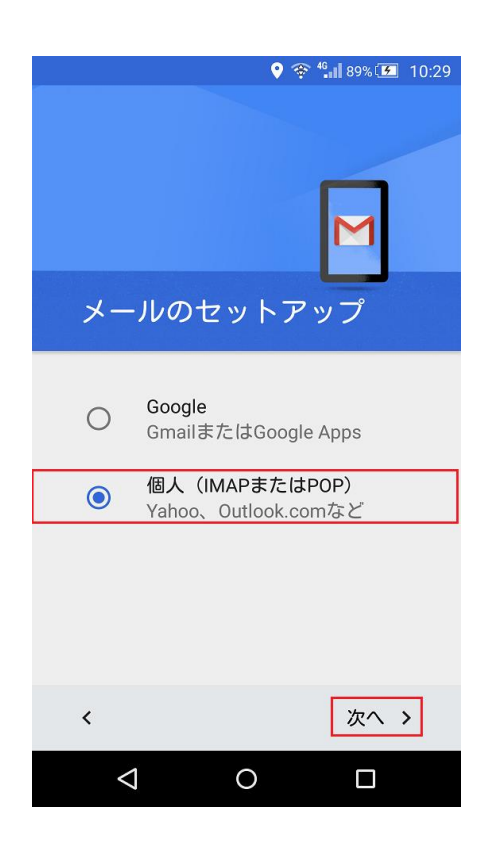

④「個人(IMAPまたはPOP)」をチェックして「次へ」をタップします。

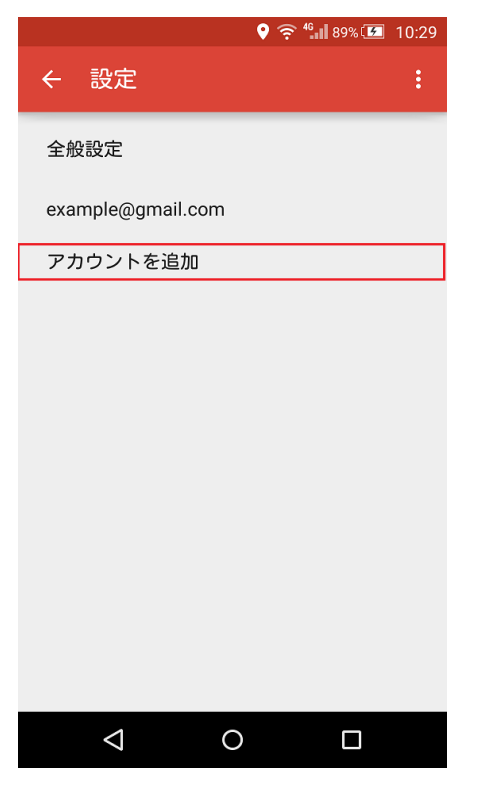

③アカウント追加をタップします。

| メールアド                                    | № Ŷ ? * 1 87% 14:40   ► 14:40   ► 14:40 |
|------------------------------------------|-----------------------------------------|
| メールアドレスを入力<br><b>お客様のメールフ</b><br>手動セットアッ | アドレス                                    |
|                                          |                                         |
| <                                        | 次へ >                                    |
| $\triangleleft$                          | 0                                       |

⑤お客様メールアドレスを入力して、 「次へ」をタップします。

|                    | R.     | <sup>46</sup> . 89% 🚺 10:31 |
|--------------------|--------|-----------------------------|
|                    |        | M                           |
| パスワード              |        |                             |
| □ パスワー             | ドを表示する |                             |
|                    |        |                             |
| <                  |        | 次へ >                        |
| $\bigtriangledown$ | 0      |                             |

⑦パスワードを入力し「次へ」をタップしま

| ♥ ♥ <sup>4</sup> • <sup>4</sup> • <sup>4</sup> 89% Ⅲ 10:31 |
|------------------------------------------------------------|
| このアカウントの種類を選択します                                           |
| <ul><li>個人用(POP3)</li></ul>                                |
| 〇 個人用(IMAP)                                                |
|                                                            |
| 〈 次へ 〉                                                     |
|                                                            |

⑥「個人用(POP3)」を選択して 「次へ」をタップします。

|                    | P\$ 🕈 🗟 🤅 | <b>6. 86% 🗔</b> 14:47 |
|--------------------|-----------|-----------------------|
| 受信サール              | バーの設定     | È                     |
| ユーザー名<br>お客様のメーノ   | レアドレス     |                       |
| パスワード<br>          |           |                       |
| 🗌 パスワート            | を表示する     |                       |
| サーバー<br>受信メールサー    | -/ĭ       |                       |
| ポート<br>110         |           |                       |
| セキュリティの            | 重類        |                       |
| サーバーからメー           | ールを削除     | ▼                     |
| 削除しない              | ,         | ~                     |
|                    |           |                       |
| <                  |           | 次へ >                  |
| $\bigtriangledown$ | 0         |                       |

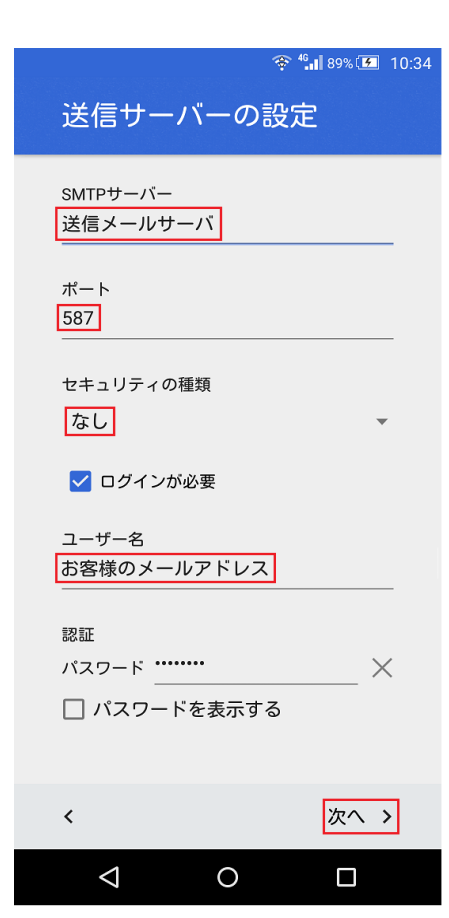

⑧サーバー名に受信メールサーバ名を入力し、 セキュリティの種類「なし」を選択し「次へ」をタップします。

## 受信メールサーバ

| ユーザ名      | お客様のメールアドレス        |
|-----------|--------------------|
| パスワード     | メールパスワード           |
| サーバー      | pop.ma.catvy.ne.jp |
| ポート       | 110                |
| セキュリティの種類 | なし                 |
| メール削除     | 削除しない              |

⑨SMTPサーバーに送信メールサーバ名を入力し、 セキュリティの種類を「なし」を選択し「次へ」をタップします

## 送信メールサーバ

| サーバー      | smtp.ma.catvy.ne.jp |
|-----------|---------------------|
| ポート       | 587                 |
| セキュリティの種類 | なし                  |
| ログイン      | チェックする              |
| ユーザ名      | お客様のメールアドレス         |
| パスワード     | メールパスワード            |

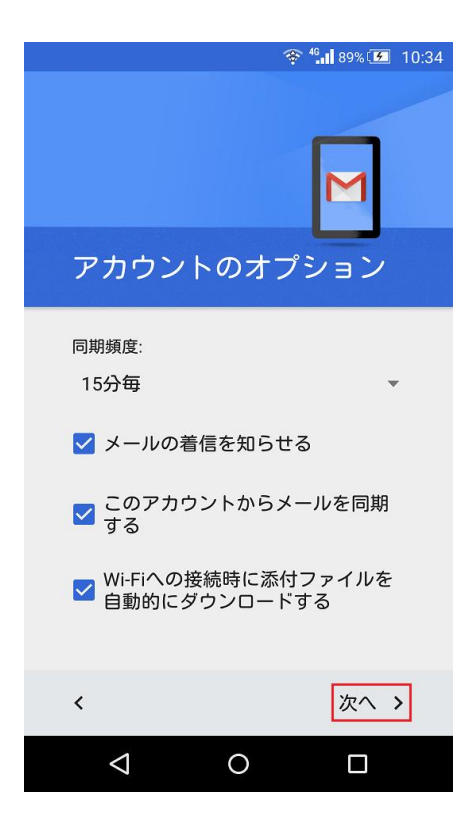

「次へ」をタップします。

| ※ *1189% 10:34          アカウントの設定が完了しました。 |
|------------------------------------------|
| アカウント名(省略可)<br><b>お客様のメールアドレス</b>        |
| <b>お客様のお名前</b><br>                       |
|                                          |
| 次へ >                                     |
| < 0 □                                    |

「次へ」をタップしアカウントの登録を完了します。